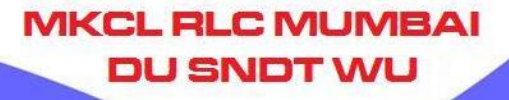

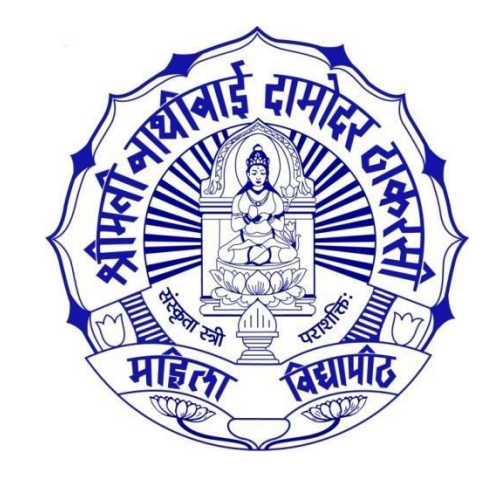

# Admission Fee Payment Process for Colleges

# Please ensure following things

Before using Invoice Module, Colleges/Dept should ensure following things:

• Fee Details are entered while doing Admission Data Entry

**PLC MUMBA** 

DU SNOT V

• <u>Submit To Registration</u> Process is completed

## Fee Details Entry

| Form Statistics               | Student Fee Entry                      |                                           |                                             |                        |   |
|-------------------------------|----------------------------------------|-------------------------------------------|---------------------------------------------|------------------------|---|
| Export Student Profile        |                                        |                                           |                                             |                        |   |
| Application Submit/Confirm    | Student Details                        |                                           |                                             |                        |   |
| Cancel Application            |                                        |                                           |                                             |                        | _ |
| \ <i>F</i>                    | Student Name                           | Date of Birth                             | 29/11/2003 00:00:00                         | Gender Female          |   |
|                               | Form No. 30 View Application           | Program Name                              | B.A.(with Credits) - Regular - Revised 2014 | I - FY B.A. SEMESTER I |   |
| Registered Student Admissions |                                        |                                           |                                             |                        |   |
| Fee Entry                     | Fee Details                            |                                           |                                             |                        |   |
| Submit To Registration        |                                        |                                           |                                             |                        |   |
| Edit Student Data             | College Application Number             | ENTER COLLEGE APPLICATION N               | IUMBER                                      |                        |   |
| Export To Excel Report        | Roll No.                               | ENTER ROLL NO.                            | S                                           | Select appropriate     |   |
| Reverse Confirm Admission     | Division                               | Select                                    |                                             | 'Fee Category'         |   |
|                               | Select Fee Category                    | University Fees for Affiliated Colleges v | without Eligibility                         | 0,                     |   |
|                               | e-Suvidha Fees for University Services | 25                                        |                                             |                        |   |
|                               | Sports Fee                             | 150                                       |                                             |                        |   |
|                               | Students Welfare Fee                   | 100                                       |                                             |                        |   |

### Submit To Registration

MKCL RLC MUMBAI DU SNDT WU

#### Form Statistics

Export Student Profile

Application Submit/Confirm

Cancel Applicatio

View Application

**Registered Student Admissions** 

Fee Entry

Submit To Registratio

Edit Student Data

Export To Excel Report

Reverse Confirm Admissio

💼 🖻 Submit To Registration

#### Submit To Registration Statistics

| Program Name                                                                             | Total<br>Admissions | Submitted<br>Till Date | Ready For<br>Submission | Not<br>Confirmed<br>Or<br>Eligibility<br>Not<br>Processed | Schedule                                            | Select |
|------------------------------------------------------------------------------------------|---------------------|------------------------|-------------------------|-----------------------------------------------------------|-----------------------------------------------------|--------|
| [002]B.Com.(with Credits)-Regular-Revised 2011-2012-FY-B.COM-SEMESTER I- {12 months<br>} | 16                  | 16                     | 0                       | 1                                                         | 07/07/2020<br>23:55:00 TO<br>13/02/2021<br>23:55:00 |        |
| [120]B.Sc.(with Credits)-Regular-Revised 2013-FY-B.ScSem I- {12 months }                 | 60                  | 58                     | 0                       | 39                                                        | 07/07/2020<br>23:55:00 TO<br>13/02/2021<br>23:55:00 |        |
| [001]B.A.(with Credits)-Regular-Revised 2014-FY B.ASEMESTER I- {12 months }              | 32                  | 32                     | 0                       | 2                                                         | 07/07/2020<br>23:55:00 TO<br>13/02/2021<br>23:55:00 |        |
| [-]Diploma in Medical Laboratory Technology(with Credits)-Regular-Revised 2011-FY-       | 25                  | 22                     | 0                       | 15                                                        | 07/07/2020<br>23:55:00 TO                           |        |

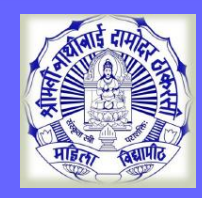

### Visit on <a href="http://sndt.digitaluniverisity.ac">http://sndt.digitaluniverisity.ac</a>

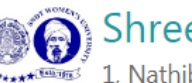

#### 🔊 Shreemati Nathibai Damodar Thackersey Women's University

1, Nathibai Thackersey Road, New Marine Lines, Mumbai-400020, Maharashtra (India)

Click Here For Online Admission for Shreemati Nathibai Damodar Thackersey Women's University

MKCL RLC MUMBAI DU SNDT WU

**Click Here For Shreemati Nathibai Damodar Thackersey Women's University** 

**Click Here For online exam** 

© Copyright 2014. All Rights Reserved. Powered By MKCL

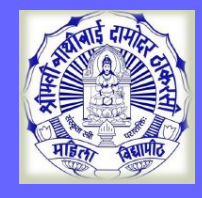

#### Visit on <a href="http://sndt.digitaluniverisity.ac">http://sndt.digitaluniverisity.ac</a>

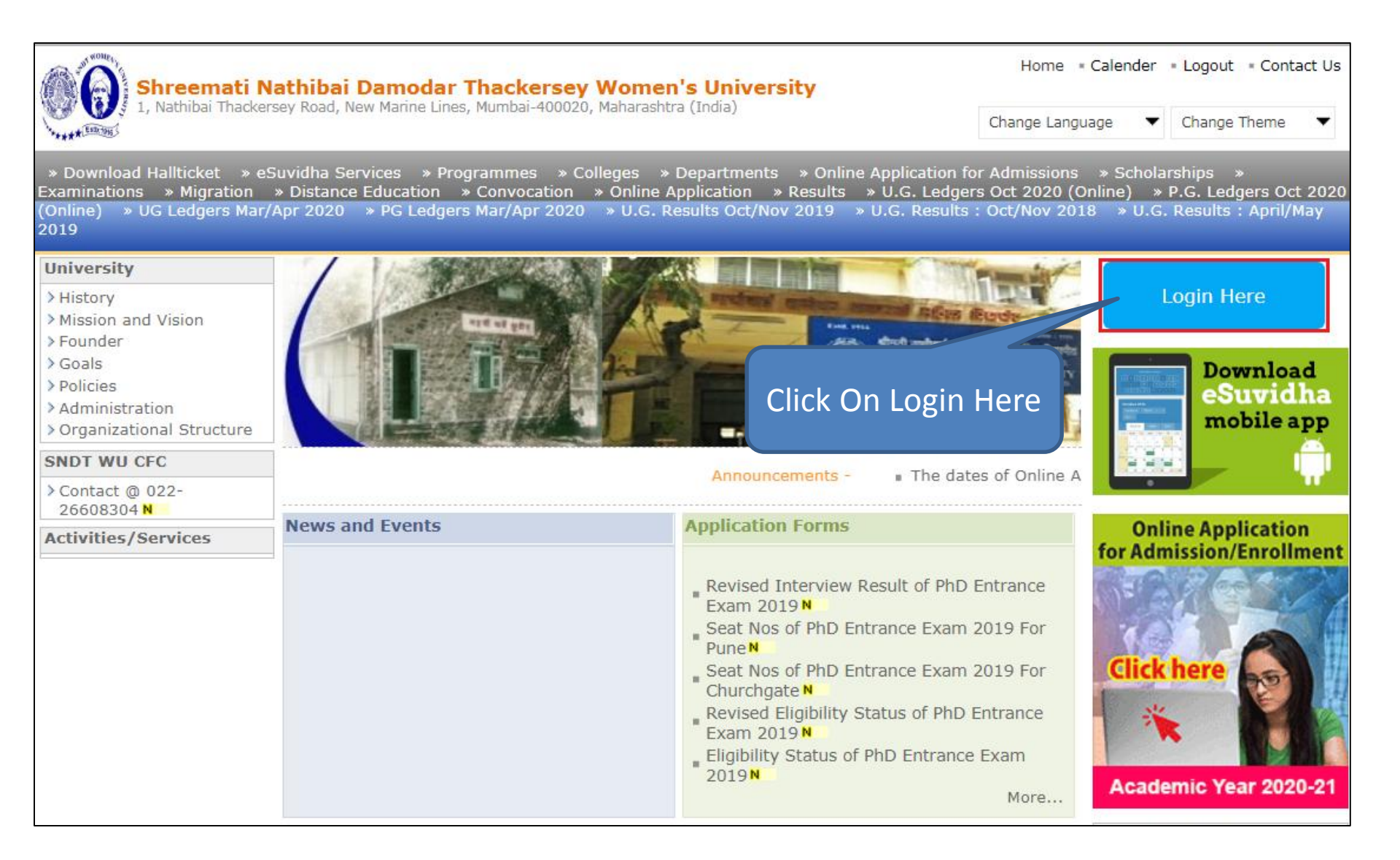

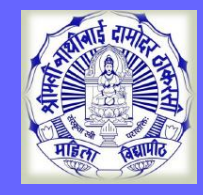

### **College/Department Login**

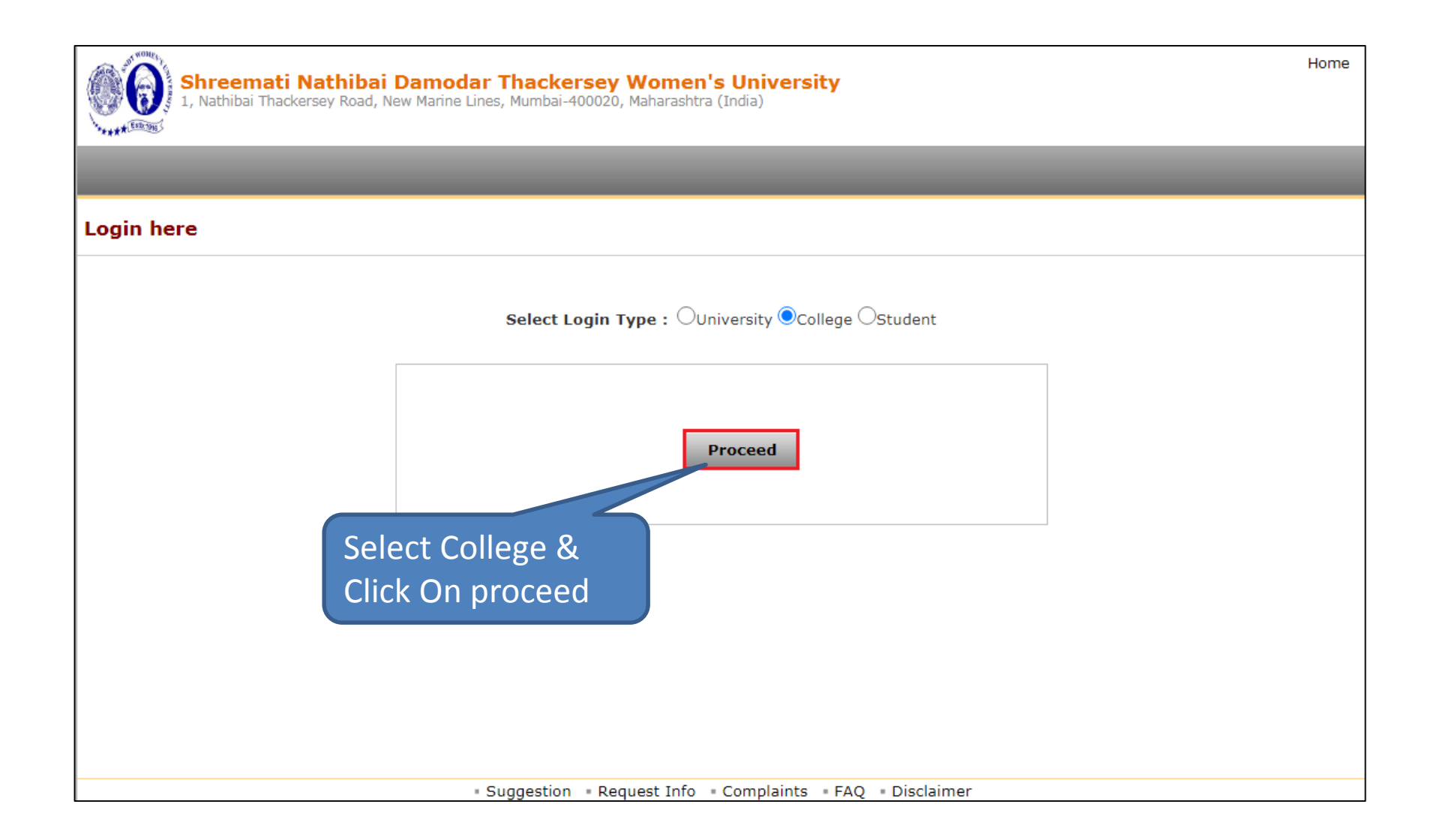

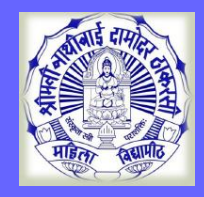

### **College/Department Login**

#### MKCL RLC MUMBAI DU SNDT WU

#### Enter College Login ID/PW & OPT to LOGIN

|                       | Login                                            |
|-----------------------|--------------------------------------------------|
|                       | User Name<br>C161                                |
|                       | or                                               |
| Shreemati Nathibai    | Mobile Number                                    |
| Thackersey<br>Women's | Password                                         |
| University            | OTP OTP expires in 4:23<br>776331 × minutes!     |
|                       | OTP sont on registered mobile number and emailed |

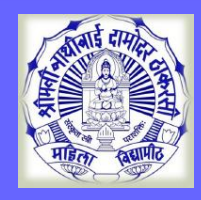

### **Digital University**

#### Click Digital University Option

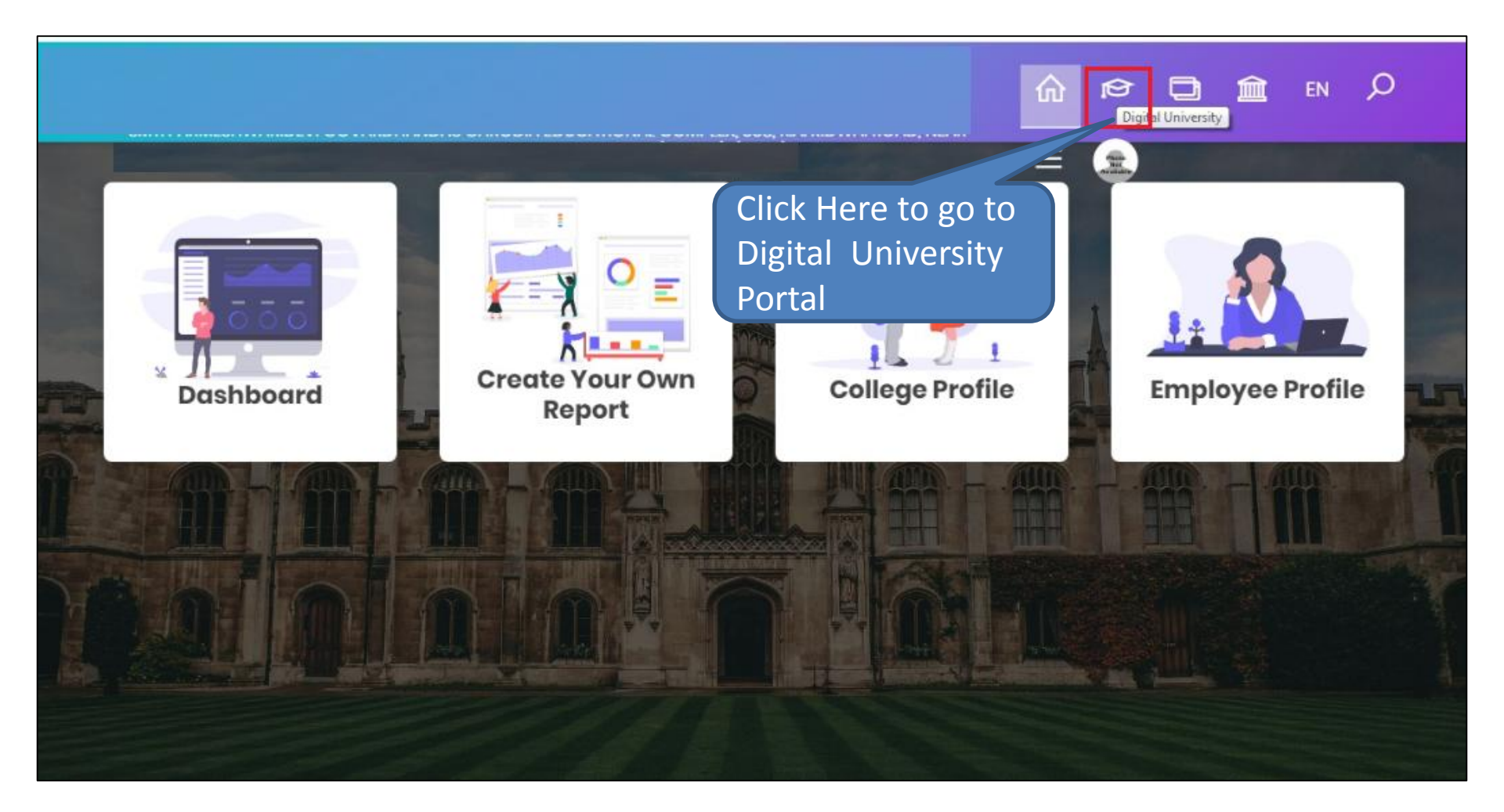

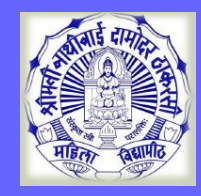

### **College/Department Login**

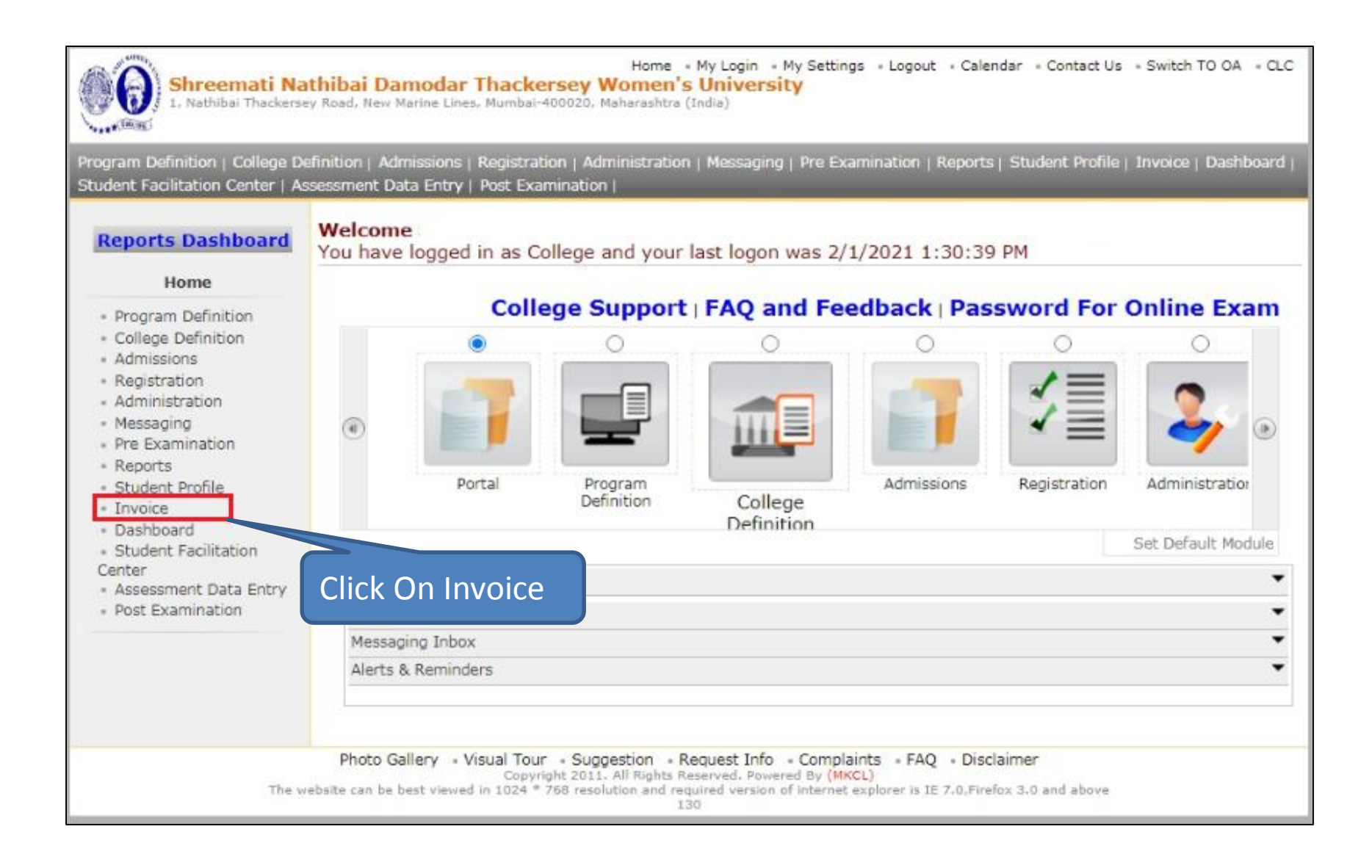

# **Generate Admission Invoices**

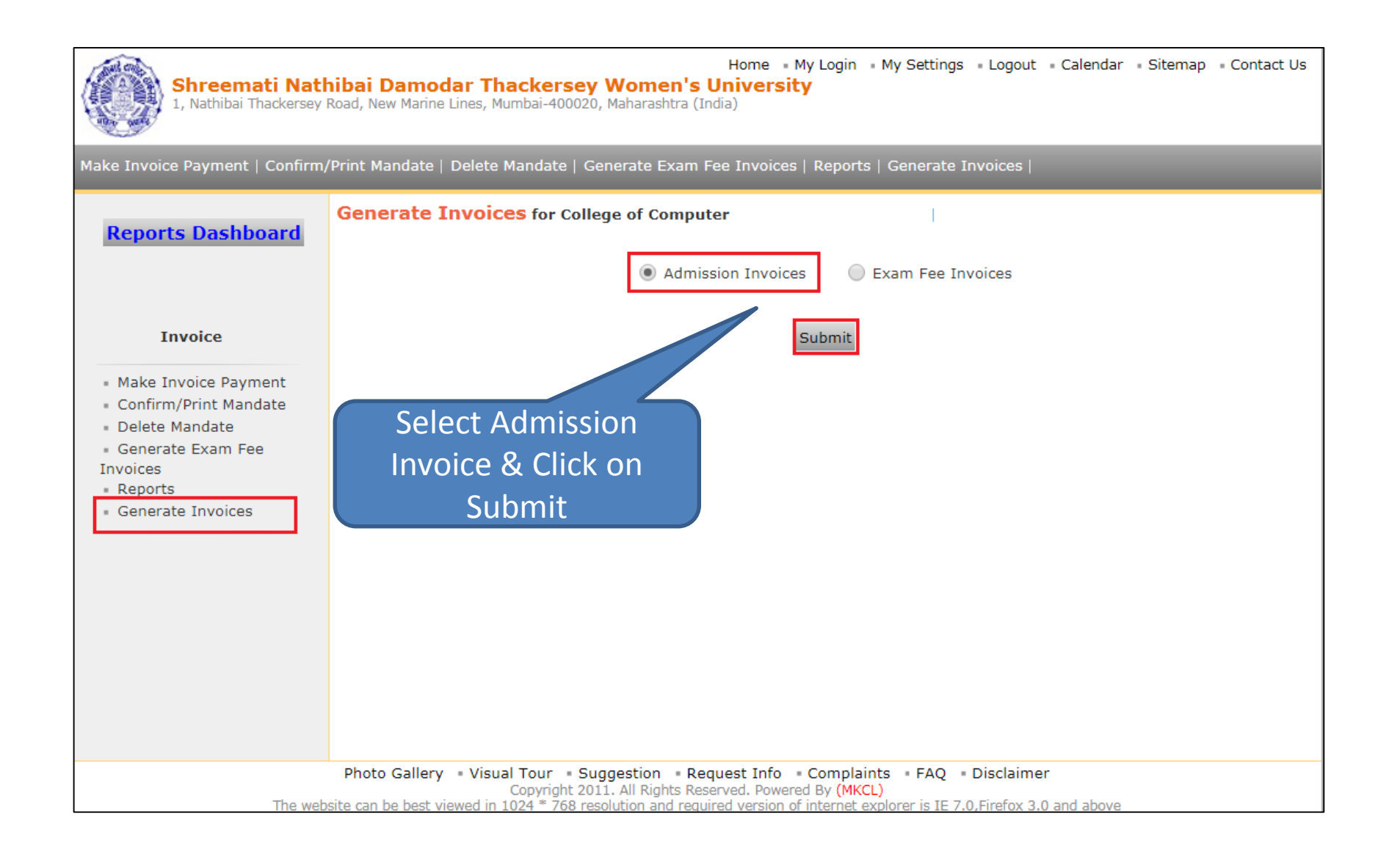

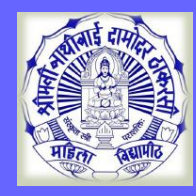

#### **Generate Invoice**

| ke Invoice Payment   Confirm                                                                                               | n/Print Ma    | andate   Delete Mandate   Generate Exam Fee Invoices   Report                                      | s   Generate Invoid                | es                             | _                               |
|----------------------------------------------------------------------------------------------------|---------------|----------------------------------------------------------------------------------------------------|------------------------------------|--------------------------------|---------------------------------|
| Reports Dashboard<br>Invoice                                                                                               | Gene          | rate Admission Invoice for<br>Academic Year: 20<br>Generated and Non generated Admission Invoices: | )20 - 2021                         |                                |                                 |
| <ul> <li>Make Invoice Payment</li> <li>Confirm/Print Mandate</li> <li>Delete Mandate</li> <li>Generate Exam Fee</li> </ul> | Select<br>All | Course Name                                                                                        | Submit To<br>Registration<br>Count | Invoice<br>Generation<br>Count | Invoices Not<br>Generated Count |
|                                                                                                    |               | B.A. (Mass Media)(with Credits) - Regular - Revised 2014 -<br>TY-B.A. (Mass Media) Sem V           | 37                                 | 0                              | 37                              |
| Reports                                                                                                    |               | B.A.(with Credits) - Regular - Revised 2014 - TY B.A. Sem V                                        | 160                                | 0                              | 160                             |
| Generate Invoices                                                                                                    |               | B.Com. AFI(with Credits) - Regular - Revised 2012 - TY-<br>B.Com. AFI Sem V                        | 95                                 | 0                              | 95                              |
|                                                                                                    |               | B.Com.(with Credits) - Regular - Revised 2011-2012 - TY-<br>B.Com. Sem V                           | 213                                | 0                              | 213                             |
|                                                                                                    |               | B.M.S.(with Credits) - Regular - Revised 2013 - TY B.M.S.<br>Sem V                                 | 52                                 | 0                              | 52                              |
|                                                                                                    |               | M.A. Hindi(with Credits) - Regular - Revised 2014 - Part II<br>M.A. Hindi Sem III                  | 7                                  | 0                              | 7                               |
|                                                                                                    |               | M.Com.(with Credits) - Regular - Revised 2014 - Part II-<br>M.Com Sem III                          | 28                                 | 0                              | 28                              |
|                                                                                                    |               | Generate Invo                                                                                      | pice                               | Select I<br>Click or           | nvoices &<br>1 Generate         |

# **Make Invoice Payment**

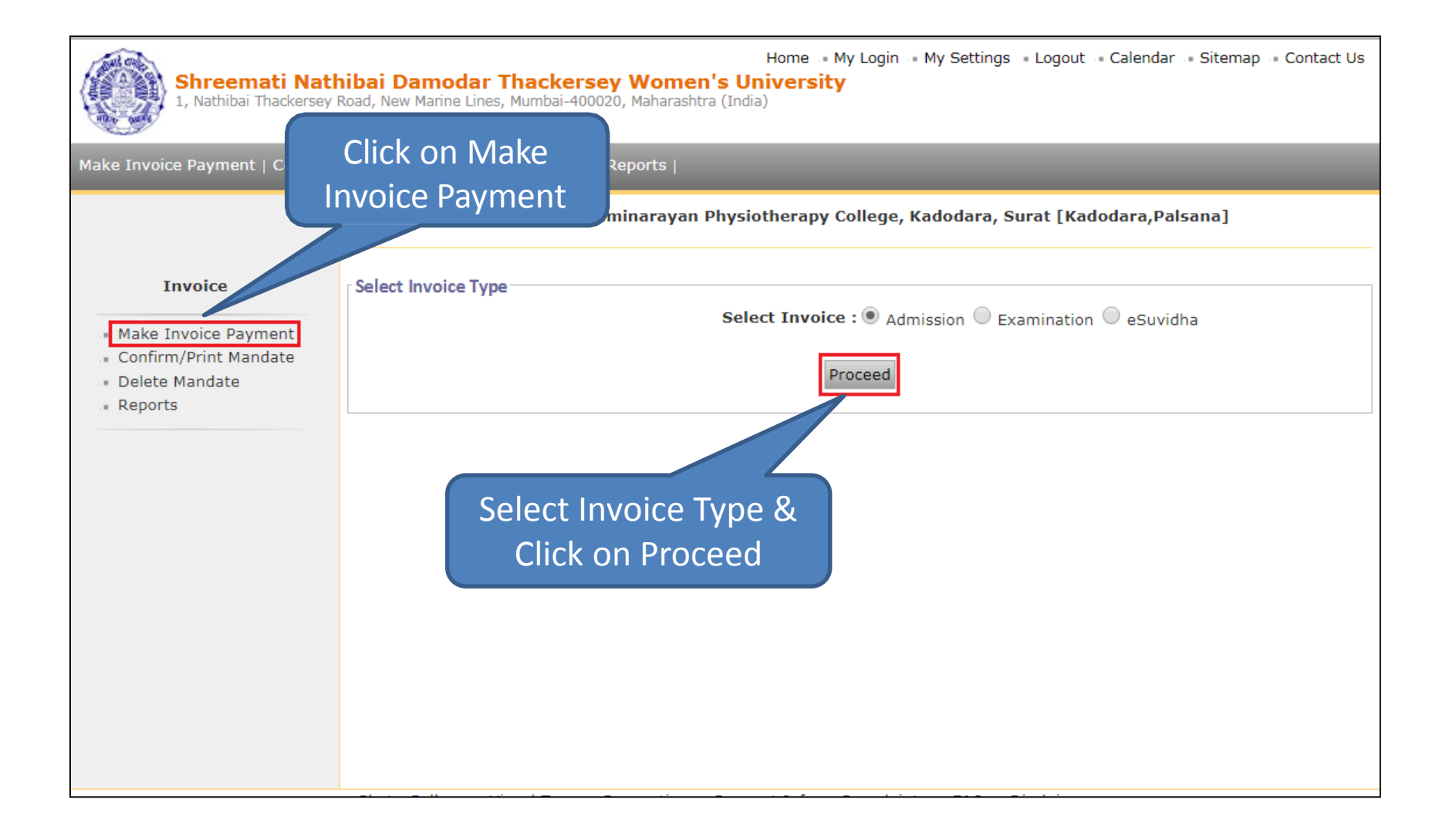

## **Make Invoice Payment**

| Home • My Login • My Settings • Logout • Calendar • Sitemap • Contact Us Shreemati Nathibai Damodar Thackersey Women's University 1, Nathibai Thackersey Road, New Marine Lines, Mumbai-400020, Maharashtra (India) |                                                                                           |  |  |  |
|----------------------------------------------------------------------------------------------------|-------------------------------------------------------------------------------------------|--|--|--|
| Make Invoice Payment   Confirm                                                                                                    | n/Print Mandate   Delete Mandate   Reports                                                |  |  |  |
|                                                                                                    | Make Payment Shree Swaminarayan Physiotherapy College, Kadodara, Surat [Kadodara,Palsana] |  |  |  |
| Invoice                                                                                                    | Select Academic Year                                                                      |  |  |  |
| <ul> <li>Make Invoice Payment</li> <li>Confirm/Print Mandate</li> <li>Delete Mandate</li> <li>Reports</li> </ul>                                                                                                    | Academic Year : 2017-2018  * Submit                                                       |  |  |  |
|                                                                                                    | Select AY & Click on<br>Submit                                                            |  |  |  |
|                                                                                                    |                                                                                           |  |  |  |

# List of Invoices

Make Invoice Payment | Confirm/Print Mandate | Delete Mandate |

List of Invoices for Registration

List of Unpaid Invoices for Financial year : 2014-2015

Make Payment - Shram Saphalya Education Societys Dwara Sanchalit Pandit Jawaharlal Nehru College of Social Works, Amalner [Amalner, Amalner]

MKCL RLC MUMBAI

Invoice

Make Invoice Payment

Confirm/Print Mandate

 Delete Mandate Total Invoice Invoice Course Name Invoice Date View Invoice Amount No. (Rs.) B.S.W. - Regular -Invoice for FY B.S.W. - Sem-I 2010 BSW [80+20] - Registration dt. Aug 7 2014 Aug 7 2014 1:35PM 6 View Invoice 10160 PatterrnFY B.S.W. 1:35PM Sem-I B.S.W. - Regular -Invoice for SY B.S.W. - Sem-2010 BSW [80+20] III - Registration dt. Aug 7 Aug 7 2014 1:35PM View Invoice 5550 PatterrnSY B.S.W. 2014 1:35PM Sem-III Total Amount of the selected invoices is : Rs. 0 Proceed For Payment

#### Click on View Invoice to view the particular invoice showing student wise amount.

## Invoice

|                                                          |                                                                                                    |                                                                                                    | Back Den                                                            |
|----------------------------------------------------------|----------------------------------------------------------------------------------------------------|----------------------------------------------------------------------------------------------------|---------------------------------------------------------------------|
|                                                          |                                                                                                    | Invoice                                                                                                    |                                                                     |
|                                                          |                                                                                                    |                                                                                                    |                                                                     |
| nivoice (<br>nstitute,<br>nstitute,                      | College 522                                                                                                  | oice for FY B.S.W Sem-I - Registration dt. Aug<br>am Saphalya Education Societys Dwara Sanchali<br>al Works,Amalner<br>064 Invoice Date : 0                              | 7 2014 1:35PM<br>t Pandit Jawaharlal Nehru College of<br>97/08/2014 |
| nvoice h                                                 | umber: 6                                                                                                    | Invoice Status:                                                                                                    | lot Paid                                                            |
| nvoice 2                                                 |                                                                                                    | 60.00                                                                                                    |                                                                     |
| tem De                                                   | tails                                                                                                    |                                                                                                    |                                                                     |
| SFNo                                                     | Application Fo                                                                                               | m No. Stundent Name                                                                                                    | University Share (Rs.)                                              |
| 1                                                        | 154-2014-186                                                                                                 | JAYESH KAILAS MALI                                                                                                    | 254.00                                                              |
|                                                          | 154-2014-188                                                                                                 | SHUBHAM BHATYYASAHEB BODSE                                                                                                    | 254.00                                                              |
| 4                                                        | 154-2014-189                                                                                                 | YOGESH BHAURAO GAVALI                                                                                                    | 254.00                                                              |
| 5                                                        | 154-2014-190                                                                                                 | VIKAS MADHUKAR BHOYE                                                                                                    | 254.00                                                              |
| 6                                                        | 154-2014-191                                                                                                 | RAHUL RAMESH BAGUL                                                                                                    | 254.00                                                              |
| 7                                                        | 154-2014-192                                                                                                 | ARUN DHANARAJ GAVIT                                                                                                    | 254.00                                                              |
| 8                                                        | 154-2014-193                                                                                                 | PANKAJ PANDHARINATH PAWAR                                                                                                    | 254.00                                                              |
| 9                                                        | 154-2014-194                                                                                                 | RAJENDRA BHAURAO BARDE                                                                                                    | 254.00                                                              |
| 10                                                       | 154-2014-195                                                                                                 | PRAMOD KADU CHAUDHARI                                                                                                    | 254.00                                                              |
| 11                                                       | 154-2014-196                                                                                                 | RAHUL VIJAY AGALE                                                                                                    | 254.00                                                              |
| 12                                                       | 154-2014-197                                                                                                 | PRASHANT NAMDEO PATIL                                                                                                    | 254.00                                                              |
| 13                                                       | 154-2014-198                                                                                                 | ASHWINI SUPADU PATIL                                                                                                    | 254.00                                                              |
| 14                                                       | 154-2014-199                                                                                                 | SAGAR MANOHAR DANDGE                                                                                                    | 254.00                                                              |
|                                                          | 154-2014-200                                                                                                 | EANDIR BAKARAM KOKANI                                                                                                    | 254.00                                                              |
| 17                                                       | 154-2014-202                                                                                                 | MAHESH CHUDAMAN PAWAR                                                                                                    | 254.00                                                              |
| 18                                                       | 154-2014-203                                                                                                 | VISHALANIL BORASE                                                                                                    | 254.00                                                              |
| 19                                                       | 154-2014-204                                                                                                 | NILESH VUAY BORASE                                                                                                    | 254.00                                                              |
| 20                                                       | 154-2014-205                                                                                                 | GAGRUTI DILIP PATIL                                                                                                    | 254.00                                                              |
| 21                                                       | 154-2014-206                                                                                                 | AISHWARYA SANJAY PATIL                                                                                                    | 254.00                                                              |
| 22                                                       | 154-2014-207                                                                                                 | JOSE BABU ANTONY                                                                                                    | 254.00                                                              |
| 23                                                       | 154-2014-208                                                                                                 | SHAMKANT PRABHAKAR SONAWANE                                                                                                    | 254.00                                                              |
| 24                                                       | 154-2014-209                                                                                                 | GOVINDA PANDHARINATH SALUNKE                                                                                                    | 254.00                                                              |
| 25                                                       | 154-2014-210                                                                                                 | SUNITA SURESH BHOYE                                                                                                    | 254,00                                                              |
| 26                                                       | 154-2014-211                                                                                                 | NAMRATA SUNIL THAKARE                                                                                                    | 254.00                                                              |
| 20                                                       | 154-2014-212                                                                                                 | VALDECH HADT NEDVAD                                                                                                    | 254,00                                                              |
| 29                                                       | 154-2014-213                                                                                                 | MANOLVIJAV PATU                                                                                                    | 254.00                                                              |
|                                                          | 154-2014-215                                                                                                 | SHUBHANGI CHANDRASHEKHAR BHONGAL                                                                                                    | 254.00                                                              |
| 30                                                       | 154-2014-216                                                                                                 | AJAY SOMANATH BHOI                                                                                                    | 254.00                                                              |
| 30                                                       | 154-2014-217                                                                                                 | DIPAK CHANDRAKANT PATIL                                                                                                    | 254.00                                                              |
| 30<br>31<br>32                                           | A DOM - A DOM - A DOM                                                                                        |                                                                                                    |                                                                     |
| 30<br>31<br>32<br>33                                     | 154-2014-218                                                                                                 | PRATIBHA DIGAMBAR SURYAWANSHI                                                                                                    | 254,00                                                              |
| 30<br>31<br>32<br>33<br>34                               | 154-2014-218<br>154-2014-219                                                                                 | PRATIBHA DIGAMBAR SURYAWANSHI<br>PRAKASH ROHIDAS PATIL                                                                                                    | 254.00                                                              |
| 30<br>31<br>32<br>33<br>34<br>35                         | 154-2014-218<br>154-2014-219<br>154-2014-220                                                                 | PRATIBHA DIGAMBAR SURYAWANSHI<br>PRAKASH ROHIDAS PATIL<br>DINESH GOKUL PATIL                                                                                             | 254.00<br>254.00<br>254.00                                          |
| 30<br>31<br>32<br>33<br>34<br>35<br>36                   | 154-2014-218<br>154-2014-219<br>154-2014-220<br>154-2014-221                                                 | PRATIBHA DIGAMBAR SURYAWANSHI<br>PRAKASH ROHIDAS PATIL<br>DINESH GOKUL PATIL<br>MAYUR SURESH PATIL                                                                       | 254.00<br>254.00<br>254.00<br>254.00                                |
| 30<br>31<br>32<br>33<br>34<br>35<br>36<br>37             | 154-2014-218<br>154-2014-219<br>154-2014-220<br>154-2014-221<br>154-2014-221                                 | PRATIBHA DIGAMBAR SURYAWANSHI<br>PRAKASH ROHIDAS PATIL<br>DINESH GOKUL PATIL<br>MAYUR SURESH PATIL<br>ROHIT SURESH NIKAM                                                 | 254.00<br>254.00<br>254.00<br>254.00<br>254.00                      |
| 30<br>31<br>32<br>33<br>34<br>35<br>36<br>37<br>38       | 154-2014-218<br>154-2014-219<br>154-2014-219<br>154-2014-220<br>154-2014-221<br>154-2014-222<br>154-2014-223 | PRATIBHA DIGAMBAR SURYAWANSHI<br>PRAKASH ROHIDAS PATIL<br>DINESH GOKUL PATIL<br>MAYUR SURESH PATIL<br>ROHIT SURESH NIKAM<br>VANSING DAMNYA VASAVE                        | 254.00<br>254.00<br>254.00<br>254.00<br>254.00<br>254.00            |
| 30<br>31<br>32<br>33<br>34<br>35<br>36<br>37<br>38<br>39 | 154-2014-218<br>154-2014-219<br>154-2014-220<br>154-2014-221<br>154-2014-222<br>154-2014-223<br>154-2014-223 | PRATIBHA DIGAMBAR SURYAWANSHI<br>PRAKASH ROHIDAS PATIL<br>DINESH GOKUL PATIL<br>MAYUR SURESH PATIL<br>ROHIT SURESH NIKAM<br>VANSING DAMNYA VASAVE<br>DINESH TARMA VASAVE | 254.00<br>254.00<br>254.00<br>254.00<br>254.00<br>254.00<br>254.00  |

# **Selection of Invoice**

Make Invoice Payment | Confirm/Print Mandate | Delete Mandate |

| Invoice<br>Make Invoice Payment<br>Confirm/Print Mandate | List of Invoices for Registration<br>List of Unpaid Invoices for Financial year : 2014-2015 |                |                                                                          |                                                                     |                   |              |                          |  |  |
|----------------------------------------------------------|---------------------------------------------------------------------------------------------|----------------|--------------------------------------------------------------------------|---------------------------------------------------------------------|-------------------|--------------|--------------------------|--|--|
| Delete Mandate                                           | Γ                                                                                           | Invoice<br>No. | Invoice                                                                  | Course Name                                                         | Invoice Date      | View Invoice | Total<br>Amount<br>(Rs.) |  |  |
|                                                          | V                                                                                           | 6              | Invoice for FY B.S.W Sem-I<br>- Registration dt. Aug 7 2014<br>1:35PM    | B.S.W Regular -<br>2010 BSW [80+20]<br>PattermFY B.S.W.<br>Sem-I    | Aug 7 2014 1:35PM | View Invoice | 10160                    |  |  |
|                                                          |                                                                                             | 7              | Invoice for SY B.S.W Sem-<br>III - Registration dt. Aug 7<br>2014 1:35PM | B.S.W Regular -<br>2010 BSW [80+20]<br>PatterrnSY B.S.W.<br>Sem-III | Aug 7 2014 1:35PM | View Invoice | 5550                     |  |  |

MKCL RLC MUMBAI

Select the particular invoice & click on Proceed for Payment

## **Mode Of Payment**

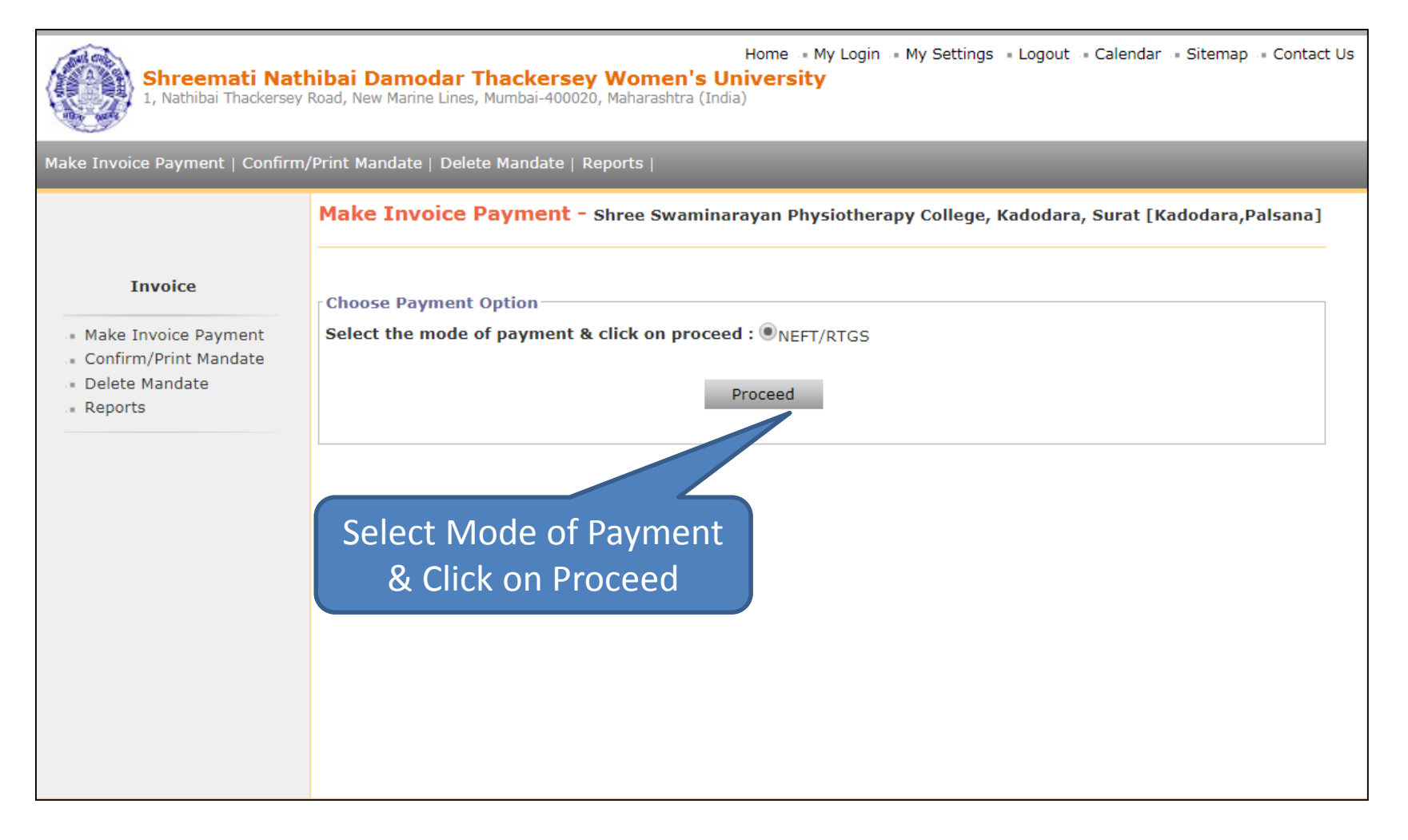

MKCL RLC MUMBAI

#### Select the Mode of Payment & click on Proceed for Payment

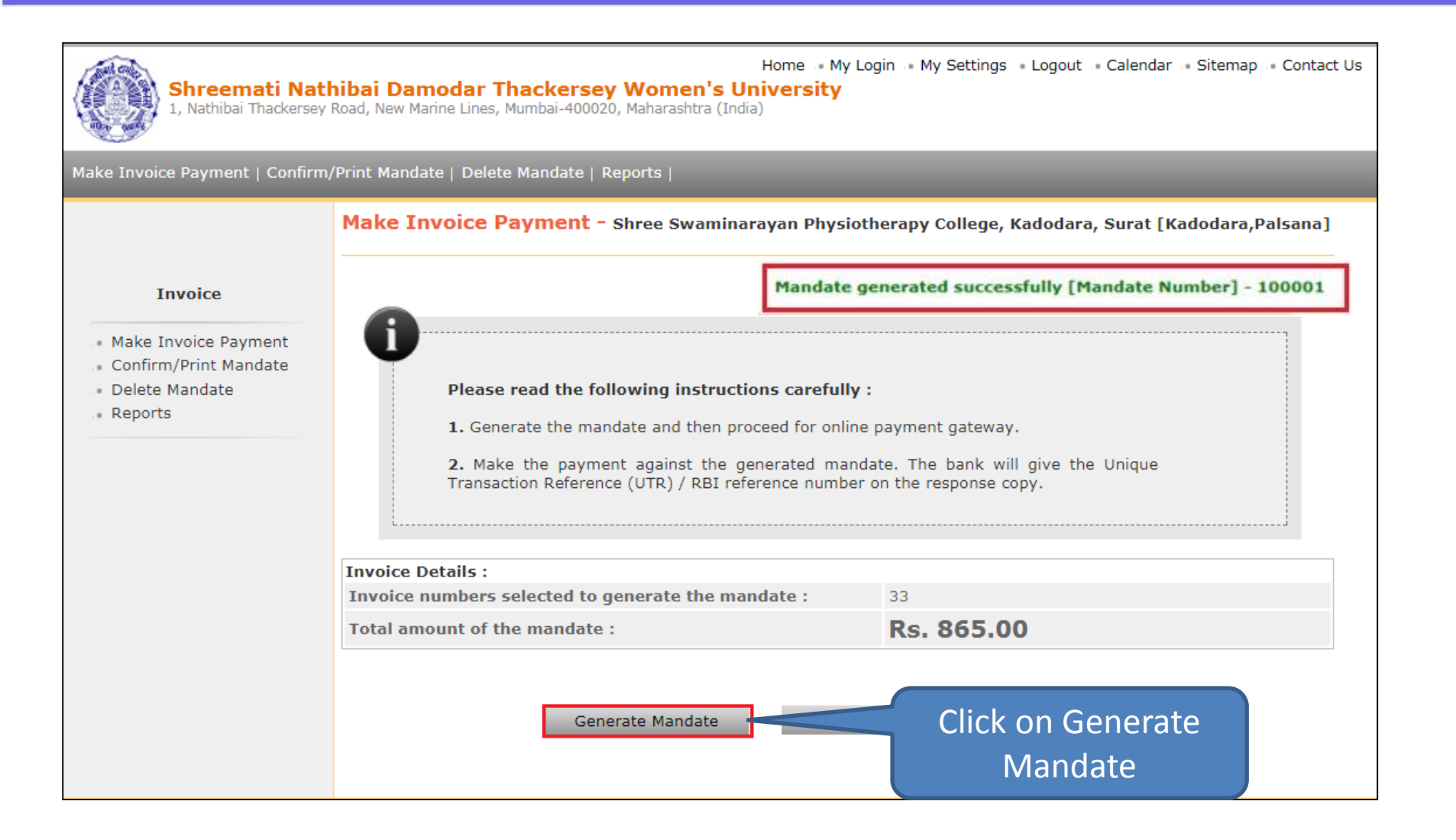

| Shreemati Natl<br>1, Nathibai Thackersey                          | <b>hibai D</b><br>Road, New | amodar Tha<br>Marine Lines, Murr | <b>ckersey Wo</b><br>abai-400020, Maha | Home • My I<br>men's University<br>arashtra (India) | Login - My Settings | - Logout Calendar     | Sitemap 🔹 Contact Us |
|-------------------------------------------------------------------|-----------------------------|----------------------------------|----------------------------------------|-----------------------------------------------------|---------------------|-----------------------|----------------------|
| Make Invoice Payment   Confirm,                                   | /Print Mar                  | ndate   Delete Ma                | andate   Report                        |                                                     |                     |                       |                      |
| Invoice<br>Make Invoice Payment                                   | Cli                         | ick on Cor<br>Mano<br>Mandates : | nfirm/Prii<br>date                     | nt van Physiotherap                                 | y College, Kadoda   | ara, Surat [Kadodara, | Palsana]             |
| <ul> <li>Confirm/Print Mandate</li> <li>Delete Mandate</li> </ul> | Sr.No.                      | Mandate No.                      | No of<br>Invoice(s)                    | Mandate Generation<br>Date                          | Status              | Mandate Amount        | Online<br>Payment    |
| * Reports                                                         | 1                           | 16111720                         | 1                                      | Sep 14 2017 6:09PM                                  | Not Reconciled      | 3460.00               | Make Payment         |
|                                                                   |                             |                                  |                                        |                                                     |                     | Click on M<br>Paymen  | ake<br>t             |

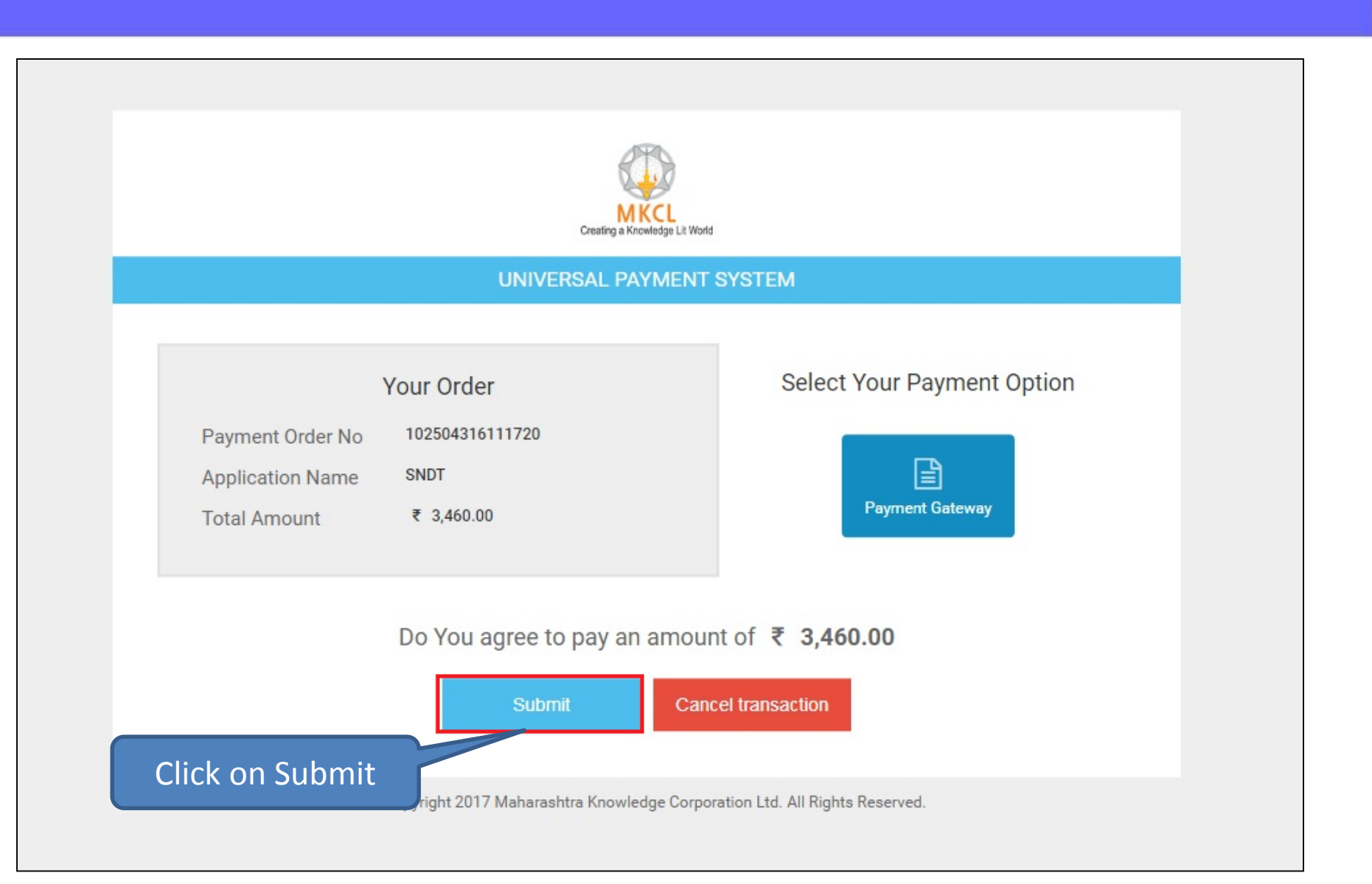

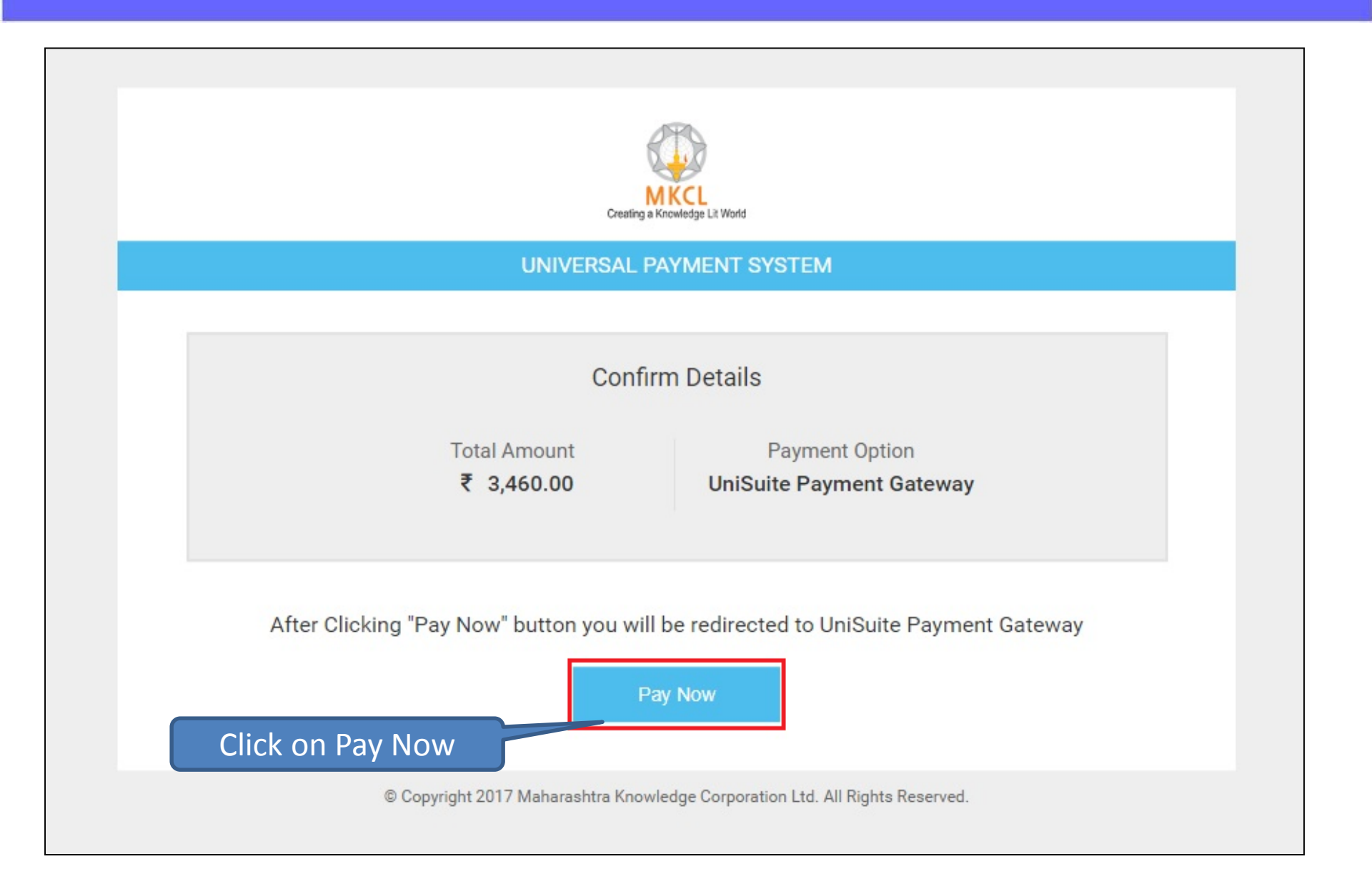

#### DU SNDT WU Mandate Generation Note Standard charges may applicable on Debit/Credit Card payment depending on your card type. 2. To know charges applicable for your Debit/Credit Card, select or click "Convenience fee applicable" appear below "Pay Now" button after entering your card number. Show Me How? 3. There are no charges on Net-Banking, to pay through Net-Banking select your bank by clicking on "Banks" Show Me How? 4. Please note that you will not be allowed to do any changes once the payment is done. Kindly check all the details carefully before proceeding for payment Mandate No. will be 5. Each NEF count number. Please do not use previous beneficiary account number for making current NEFT/RTG shown as Request No. Paymen mmery Payee Details Check & Verify registered Request Number : 102504316111720\_10 Receiving From :Shree Swaminarayan Physio e-mail ID & Mobile No. : [058] - Shree Swaminarayan Physic Colg./Dept. ege, Kadodara, Surat Total Amount 3460.0 Rs. 1 Mobile No. :9197277447 **Convenience** Charges 0 Rs. 1 Email ID :ssptckadodara@gmail.com Discount Amount 0 Rs. Description :DU-AdmissionInvoice Grand Total Amount: 3460.0 Rs.

MKCL RLC MUMBAI

#### Note: Kindly check the e-mail ID & Mobile number.

You will receive your Mandate/Receipt copy on your registered e-mail ID and SMS of receipt number on Mobile number.

| Sr. No. | Code | Particulars                             |               | Amount  |
|---------|------|-----------------------------------------|---------------|---------|
| (4)     | 2105 | Receipts Of Deposit                     | Heads details | 0.00    |
| (5)     | 0201 | E-Suvidha Fee                           |               | 200.00  |
| (6)     | 0202 | Disaster Management Fee - Net           |               | 40.00   |
| (7)     | 0203 | Ashwamedh/ Avishkar/ Indradhanushya Fee |               | 120.00  |
| (8)     | 0204 | Eligibility Fee                         |               | 1000.00 |
| (9)     | 0207 | Enrolment Fee                           |               | 1000.00 |
|         |      |                                         | Total Fees :  | 3460.0  |

#### Terms and Conditions

- It is the responsibility of the applicant to ensure the correctness of the application especially with regard to IFS Code of the recipient/ destination branch & account number of the beneficiary etc. It is made amply clear that the RTGS system works based on the ISF Code and beneficiary's account number.
- · Each NEFT/RTGS/IMPS request will have different beneficiary account number. Please do not use previous beneficiary account number for making current

#### Click on I accept

/ to fill correct beneficiary account number and amount. In case transaction rejected by Bank, the amount will be refund to ber provided when submitting the application.

**Click on Proceed** 

plicant, will receive prior SMS & Email as amount accepted, rejected or revert back. For same applicant has to ensure that

I accept all Terms and conditions.

Proceed Cancel

| S.N.D.T. W<br>Shreemati Nathib                                                                                                    | ome Do you war<br>ai Damo<br>Please chec<br>not allow to                                                 | nt to continue?<br>ck necessary information car<br>make any changes.                 | efully, because once payment done ther                                                                                                    | × Uni                                                                                                    | Suite |
|----------------------------------------------------------------------------------------------------|----------------------------------------------------------------------------------------------------|--------------------------------------------------------------------------------------|----------------------------------------------------------------------------------------------------|----------------------------------------------------------------------------------------------------|-------|
| <ul> <li>Note         <ol> <li>Standard charges may of the standard charges applic card number. Show Me H</li> <li>There are no charges on 4. Please note that you will payment.</li> </ol> </li> </ul> | applicat<br>able for your Debit/Cre<br>ow?<br>Net-Banking, to pay t<br>not be allowed to do              | edit Card, select ar click "<br>through Net-Banking selec<br>any changes once the pr | No<br>Convenience fee applicable" av<br>t your bank by clicking<br>ayment is done, to all the o                                                                               | Yes<br>ar below "Pay Now" button after entering yo<br>now Me Haw?<br>details carefully before proceeding for          | ur    |
| 5. Edch NEFF/RTGS/IMPS re<br>NEFT/RTGS/IMPS paymer                                                                                                    | quest will have differe<br>ht.                                                                           | nt beneficiary Wa                                                                    | nt to Continue De Click on Yes                                                                                                    | neticiary account number for making currer                                                                            | ¥.    |
| Payment Summer                                                                                                    | quest will have different.                                                                               | Payee Deta                                                                           | Ilick on Yes                                                                                                    | neticiary account number for making currer                                                                            | u.    |
| Payment Summer<br>Request Number : 1025043161                                                                                                    | quest will have different.<br>Nr.<br>Y<br>11720_10                                                       | Payee Deta<br>Receiving From                                                         | It to Continue<br>Click on Yes<br>ils<br>:Shree Swaminarayan Physiothe                                                                                                    | neficiary account number for making currer<br>erapy College, Kadodara, Surat                                          | nt    |
| Payment Summer<br>Request Number : 1025043161                                                                                                    | quest will have different.<br>Y<br>11720_10                                                              | Payee Deta<br>Receiving From<br>Colg./Dept.                                          | It to Continue<br>Click on Yes<br>ils<br>:Shree Swaminarayan Physiothe<br>:[058] - Shree Swaminarayan Ph                                                                      | neficiary account number for making curren<br>erapy College, Kadodara, Surat<br>iysiotherapy College, Kadodara, Surat | n     |
| Request Number : 1025043161                                                                                                    | quest will have different<br>ht.<br>Y<br>11720_10<br>3460.0 Rs.                                          | Payee Deta<br>Receiving From<br>Colg./Dept,<br>Mobile No.                            | It to Continue<br>Click on Yes<br>ils<br>:Shree Swaminarayan Physiothe<br>:[058] - Shree Swaminarayan Ph<br>:919727744709                                                     | neficiary account number for making curren<br>erapy College, Kadodara, Surat<br>nysiotherapy College, Kadodara, Surat | t     |
| Payment Summer<br>Request Number : 1025043161<br>Total Amount<br>Convenience Charges                                                                                                    | quest will have different<br>TY<br>11720_10<br>3460.0 Rs.<br>0 Rs.                                       | Payee Deta<br>Receiving From<br>Colg./Dept.<br>Mobile No.<br>Email ID                | It to Continue<br>Click on Yes<br>ils<br>:Shree Swaminarayan Physiothe<br>:[058] - Shree Swaminarayan Ph<br>:919727744709<br>:ssptckadodara@gmail.com                         | neficiary account number for making curren<br>erapy College, Kadodara, Surat<br>nysiotherapy College, Kadodara, Surat | t     |
| Payment Summer<br>Request Number : 1025043141<br>Total Amount<br>Convenience Charges<br>Discount Amount                                                                                                 | quest will have different<br>ht.<br><b>Y</b><br><b>11720_10</b><br>3460.0 Rs.<br>0 Rs.<br>0 Rs.<br>0 Rs. | Payee Deta<br>Receiving From<br>Colg./Dept.<br>Mobile No.<br>Email ID<br>Description | It to Continue<br>Click on Yes<br>ils<br>:Shree Swaminarayan Physiothe<br>:[058] - Shree Swaminarayan Ph<br>:919727744709<br>:ssptckadodara@gmail.com<br>:DU-AdmissionInvoice | erapy College, Kadodara, Surat<br>wysiotherapy College, Kadodara, Surat                                               | t     |

MKCL RLC MUMBAI DU SNDT WU

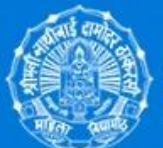

#### S.N.D.T. Women's University, Mumbai

Shreemati Nathibai Damodar Thackersey Women's University

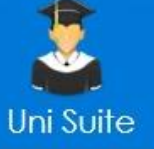

#### Uni Suite - Online Receipt Counter

#### Benefit of providing account details

1. The provide applicant bank details will be printed on token form, and you can directly submit to bank with authority signature and seal.

2. This will help to avoid human error and improve the correctness of the transaction details for both account.

| Account Number         | : |                |        |                    |
|------------------------|---|----------------|--------|--------------------|
| Confirm Account Number | a |                |        |                    |
| IFS Code               |   |                |        |                    |
| Bank Name              | a |                |        |                    |
| Bank Branch            |   |                |        |                    |
| Bank MICR              | : |                |        |                    |
|                        |   |                | Ski    | p Save and Proceed |
|                        |   | Enter Your Bar | nk A/C |                    |

## **Payment Type**

#### Note

- 1. Standard charges may applicable on Debit/Credit Card payment depending on your card type.
- 2. To know charges applicable for your Debit/Credit Card, select or click "Convenience fee applicable" appear below "Pay Now" button after entering your card number. Show Me How?

MKCL RLC MUMBAI

- 3. There are no charges on Net-Banking, to pay through Net-Banking select your bank by clicking on "Banks" Show Me How?
- Please note that you will not be allowed to do any changes once the payment is done. Kindly check all the details carefully before proceeding for payment.
- 5. Each NEFT/RTGS/IMPS request will have different beneficiary account number. Please do not use previous beneficiary account number for making current NEFT/RTGS/IMPS payment.

Choose one of payment type to proceed your payment transaction...

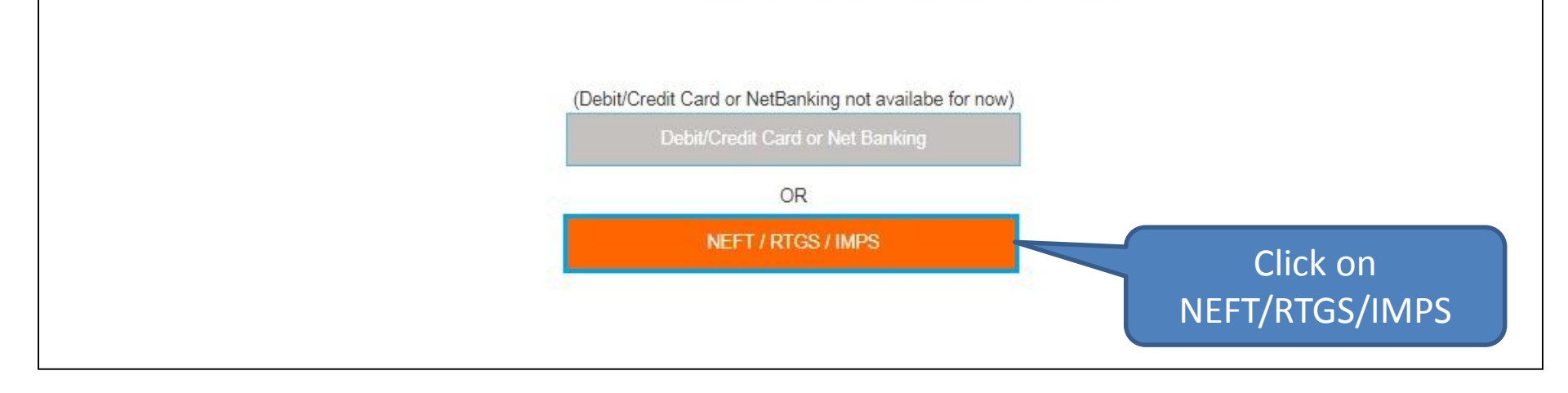

# **Important Instructions**

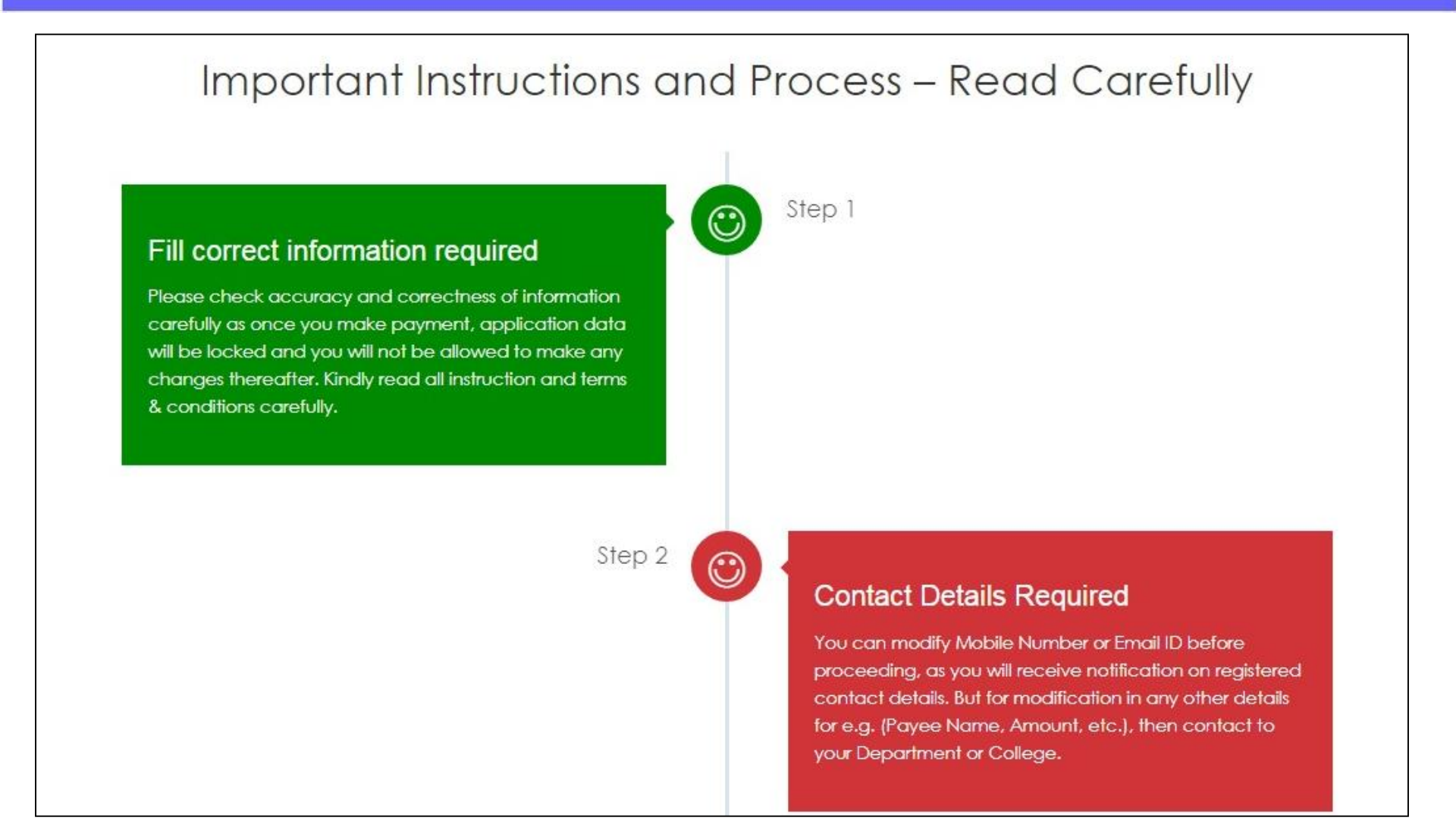

MKCL RLC MUMBAI

#### Note: Read all the Instructions carefully

## **Important Instructions**

MKCL RLC MUMBAI

Step 4

 $\odot$ 

 $\odot$ 

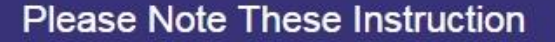

Exact amount will be accepted, it is the applicant responsibility to fill correct beneficiary account number and amount, otherwise it will straightly reject. As RTGS/NEFT/IMPS system works based on the IFS Code and beneficiary's account number.

Step 5

#### Get Your Receipt

As you transfer exact amount to beneficiary account number, you will receive notification for payment acceptance as per RBI regulatory transfer time. You will receive your "Receipt" on your registered Email ID and SMS of receipt number on Mobile number.

Read & Understood

Click on Read & Understood

#### Note: Read all the Instructions carefully

| Shreemati Na<br>1, Nathibai Thackerse                                              | Home • My Login • My Settings • Logout • Calendar • Sitemap • Contact Us<br><b>thibai Damodar Thackersey Women's University</b><br>ey Road, New Marine Lines, Mumbai-400020, Maharashtra (India) |
|------------------------------------------------------------------------------------|----------------------------------------------------------------------------------------------------|
| Make Invoice Payment   Confir                                                      | m/Print Mandate   Delete Mandate   Reports                                                                                                    |
| Invoice                                                                            | Message From Bank<br>Payment Unsuccessfull                                                                                                    |
| <ul> <li>Confirm/Print Mandate</li> <li>Delete Mandate</li> <li>Reports</li> </ul> | Proceed<br>Click on Proceed                                                                                                    |
|                                                                                    |                                                                                                    |

# **Mandate Copy**

| Ĩ          |                                                                                                    |           |
|------------|----------------------------------------------------------------------------------------------------|-----------|
|            | [182112916111720_10] [Acedemic Year : 2017 - 2018]                                                                                                    |           |
|            | S.N.D.T. Women's University                                                                                                    |           |
|            | Application Form for Fund Transfer through<br>Real Time Gross Settlement (RTGS) / National Electronic Fund Transfer (NEFT) / Immediate Payment Service (IMPS)                                                                                                    |           |
|            | Request No : 182112916111720_10       Date : 15-Sep-2017         Your request for Non-RTGS/IMPS is accepted by Online Receipt Counter. Kindly pay Rs. 3,460.00 to given below beneficary descepted payment receipt. Please note that exact amount will be accepted. This account number will be valid 5 for the date of request accepted, payment will not be accepted the validate period. You will receive email for registed Email ID and Mobile Number as soon as the amount credited to University Account. |           |
| Mandate N  | No. will be                                                                                                    |           |
| shown as R | Request No. IDTWU271332428                                                                                                    | date conv |
|            | Bank Name YES BANK LTD                                                                                                    | ace copy  |
|            | Branch Name : Nariman Point                                                                                                    |           |
|            | IFSC Code : YESB0CMSNOC                                                                                                    |           |
|            | (Correctness of IFS code, Account number should be ensured)                                                                                                    |           |
|            | Remitter Details                                                                                                    |           |
|            | Name : Shree Swaminarayan Physiotherapy College, Kadodara, Surat                                                                                                    |           |
|            | Description : DU-AdmissionInvoice                                                                                                    |           |
|            | Amount to be Credited                                                                                                    |           |
|            | Amount in (INR) : 3,460.00 Rs.                                                                                                    |           |
|            | Amount in figure : Three Thousand Four Hundred Sixty Rupees Only.                                                                                                    |           |
|            | UTR No. :                                                                                                    |           |
|            | (Update URT number on Online Receipt Counter Website against your request number, to receive notification in case amount is not recieve to                                                                                                    |           |
|            | University Account in specific time. Please note down URT No. for further reference.)                                                                                                    |           |

MKCL RLC MUMBAI

**Note:** You will receive your Mandate copy on your registered e-mail ID and SMS of receipt number on Mobile number.

# **NEFT/RTGS at Bank**

- You will receive your Mandate copy on your registered e-mail ID and SMS of receipt number on Mobile number.
- Login to your registered e-mail & take the print out of the Mandate copy.
- ➢ Go to your bank, Submit the Mandate copy and get Acknowledgement.
- Accepted payment is credited to university account and receipt will generated and send to collage on its e-mail address.

# **Receipt Copy**

| A - S5009<br>S.N.D.T. Women's University<br>Original Copy                                                                                                    | x                                                          | A - S5009<br>S.N.D.T. Women's University<br>University Copy                                                                                                    | х.                                                         |
|----------------------------------------------------------------------------------------------------|------------------------------------------------------------|----------------------------------------------------------------------------------------------------|------------------------------------------------------------|
| Receipt No         : 600001/1718           Under Section         : [5009] Department of Education, Churchgate           Received From         : Ma. Navita Sood, Ph.D. Schglar (Batch July 2017)           Narration         : Being Ph.D. Admission Dorle For Term-I, July 2017           Email Address         : soodnavita44@gmail.com/                                                                                                    | Date : Wednesday, 19 July, 2017<br>Mobile No. : 8655127731 | Receipt No : 600001/1718<br>Under Section : [5009] Department of Education, Churchgate<br>Received From : Ms. Navita Sood, Ph.D. Scholar (Batch July 2017)<br>Narration : Being Ph.D. Admission Done For Term-I, July 2017<br>Email Address : soodnavite44@gmail.com                                                                                                    | Date : Wednesday, 19 July, 2017<br>Mobile No. : 8655127731 |
| On Account Of                                                                                                    | Amount (Rs)                                                | On Account Of                                                                                                    | Amount (Rs)                                                |
| 1 0460 AR21210001 Registration Fee Net                                                                                                    | 1,000.00                                                   | 1. 0460 AR21210001 Registration Fee Net                                                                                                    | 1,000,00                                                   |
| 2. 0461 AR21210001A Enrolment Fee -Gross                                                                                                    | 250.00                                                     | 1 2. 0461 AR21210001A Enrolment Fee - Gross                                                                                                    | 250.00                                                     |
| 3. 0462 AR212100018 Enrolment Fee / Less : 100% Transfer To Link                                                                                                    | versity 0.00                                               | 3. 0462 AR21210001B Enrolment Fee - Less : 100% Transfer To Line                                                                                                    | versity 0.00                                               |
| 4. 0463 AR21210002 Enrolment Fee Net                                                                                                    | 0.00                                                       | 4. 0463 AR21210002 Enrolment Fee Net                                                                                                    | 0.00                                                       |
| 5. 0464 AR21210002A Eligibility Fee - Gross                                                                                                    | 0.00                                                       | 5. 0464 AR21210002A Eligibility Fee - Gross                                                                                                    | 0.00                                                       |
| 6. 0467 AR21210004 Admission Fele                                                                                                    | 500.00 ]                                                   | 2 6. 0467 AR21210004 Admission Fee                                                                                                    | 500.00                                                     |
| 7. 0468 AR21210005 Tuition Fee /                                                                                                    | 3,000.00                                                   | 7. 0468 AR21210005 Tuition Fee                                                                                                    | 3,000.00                                                   |
| the second second |                                                            |                                                                                                    |                                                            |
| 9. 0470 AR21210007 Department Advety Fee<br>10. 0471 AR21210007A Caution Deposit - Gross<br>11. 0474 AR21210008A Library Fee - Gross<br>12. 0555 AR21210011 Evaluation Fee                                                                                                    | Driginal Copy                                              | 470 AR21210007 Department Activity Fee<br>471 AR21210007A Caution Deposit - Gross<br>474 AR21210008A Library Fee - Gross<br>555 AR21210011 Evaluation Fee                                                                                                    | Jniversity C                                               |
| 9. 0470 AR21210007 Department Actively Fee 10. 0471 AR21210007A Caution Deposit - Gross 11. 0474 AR212100081 Lenary Fee - Gross 12. 6355 AR21210011 Evaluation Fee 13. 6359 AR21210013 Late Fee (Income)                                                                                                    | Driginal Copy                                              | 470 AR21210007 Department Activity Fee<br>471 AR21210007A Caution Deposit - Gross<br>474 AR21210006A Library Fee - Gross<br>355 AR21210011 Evaluation Fee<br>13. 6359 AR21210013 Late Fee (income)                                                                                                    | Jniversity C                                               |
| 94. 0470 AV21210007 Department Addity Fee     10. 0471 AR21210007A Caution Deposit - Gross     11. 0474 AR21210007A Lenary Fee - Gross     12. 6356 AR21210011 Evaluation Fee     13. 6350 AR21210013 Late Fee (Income)     14. 6360 AR21210013 Late Fee (Income)     14. 6360 AR21210013 Late Fee (Income)                                                                                                    | Driginal Copy                                              | 470 AR21210007 Department Activity Fee     471 AR21210007A Caution Deposit - Gross     474 AR21210007A Letrary Fee - Gross     355 AR21210011 Evaluation Fee     13. 6359 AR21210013 Late Fee (income)     14. 6300 AR21210014 Intermet Facility Charges     15. 644 AR31310016 Feestimation Component                                                                                                    | Jniversity C                                               |
|                                                                                                    | Driginal Copy                                              | 170 AR21210007 Department Activity Fee     171 AR21210007A Caudion Deposit - Gross     174 AR21210008A Library Fee - Gross     156 AR21210011 Evaluation Fee     13. 6359 AR21210013 Labe Fee (Income)     14. 6300 AR21210014 Intermet Facility Charges     15. 6364 AR21210016 Examination & Viva Voce Fees     15. 6364 AR21210016 Examination & Viva Voce Fees     16. 640313 00178 Residued to Fees. Comes                                                                                                    | Jniversity C                                               |
|                                                                                                    | Driginal Copy                                              | 170 AR21210007 Department Activity Fee     471 AR21210007 Activito Department Activity Fee     474 AR2121007A Caulion Department Activity Fee     156 AR21210011 Evaluation Fee     156 AR21210013 Late Fee (Income)     16. 6306 AR21210014 Intermet Facility Charges     15. 6364 AR21210015 Examination & Viva Voce Fees     16. 6306 AR21210017A Registration Fees - Gross     17. 6/094 AR21210017A Registration Fees - Gross     17. 6/094 AR21210017A Registration Fees - Gross                                                                                                    | Jniversity C                                               |
|                                                                                                    | Driginal Copy                                              | 170 AR21210007 Department Activity Fee     171 AR21210007A Caution Deposit - Gross     174 AR21210007A Lotrary Fee - Gross     156 AR21210011 Evaluation Fee     13. 6366 AR21210013 Late Fee (income)     14. 6306 AR21210014 Intermet Facility Charges     15. 6364 AR21210017A Registration Fees - Gross     16. 6306 AR21210017A Registration Fees - Gross     17. 6306 AR21210017B Less : Transfer To University     Subject To Relisation Receipt Total                                                                                                    | Jniversity C                                               |
|                                                                                                    |                                                            | APD AR21210007 Department Activity Fee     APT AR21210007 Activito Department Activity Fee     APT AR21210007A Caulion Department Activity Fee     APT AR21210007A Caulion Department Activity Fee     S56 AR21210011 Evaluation Free     S65 AR21210011 Letter Feacility Charges     S65 AR21210011A Intermet Feacility Charges     S65 AR21210017A Registration Frees - Gross     Tr. 6366 AR21210017A Registration Frees - Gross     Tr. 6366 AR21210017A Registration Frees - Gross     Tr. 6366 AR21210017A Registration Frees - Gross     Tr. 6366 AR21210017A Registration Frees - Gross     Tr. 6366 AR21210017B Less : Transfer To University     Subject To Relisation Receipt Total     Ruppes (in words) : Nine Thousand Two Hundred Fifty Rupees Only.     Payment Details : 1 Card                                                                                                    | University C                                               |
|                                                                                                    | Driginal Copy                                              | APD AR21210007 Department Activity Fee     APT AR21210007A Caution Deposit - Gross     B74 AR21210007A Caution Deposit - Gross     B74 AR21210007A Leavy Fee - Gross     B56 AR2121011 Evaluation Fee     13. 6356 AR21210013 Late Fee (income)     14. 6360 AR21210013 Late Fee (income)     14. 6360 AR21210017A Registration Fees     15. 6366 AR21210017A Registration Fees     16. 6366 AR21210017A Registration Fees     17. 6366 AR21210017A Registration Fees     17. 6366 AR21210017A Registration Fees     18. 6366 AR21210017A Registration Fees     17. 6366 AR21210017A Registration Fees     17. 6366 AR21210017A Registration Fees     17. 6366 AR21210017A Registration Fees     17. 6366 AR21210017A Registration Fees     17. 6366 AR2120017A Registration Fees     17. 6366 AR21200017A Registration Fees     17. 6366 AR21200017A Registration Fees     17. 6366 AR21200017A Registration Fees     17. 6366 AR21200017A Registration Fees     17. 6366 AR21200000000000000000000000000000000000 | University C                                               |

Note: Two copy Receipt is generated and mail to registered e-mail address. Original Copy – for the payee University Copy – Submit to University as reference of payment. (if required)

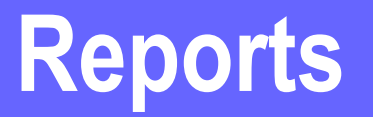

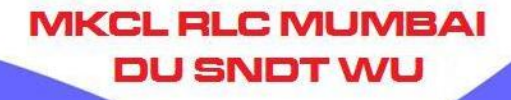

#### Path: College Login $\rightarrow$ Invoice $\rightarrow$ Reports

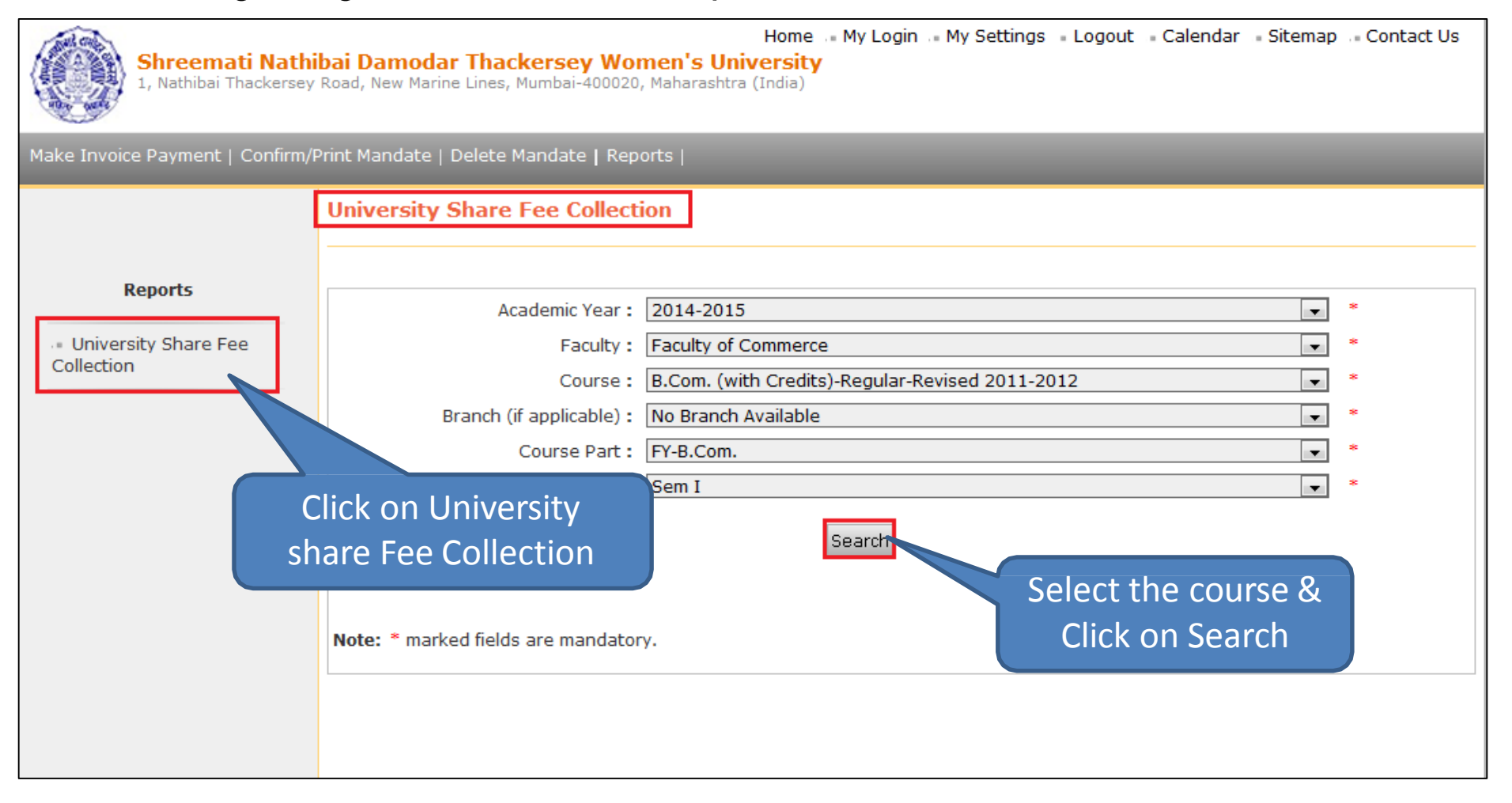

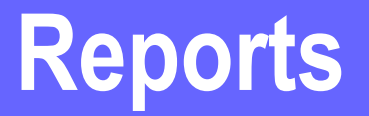

| Shreemati Na<br>1, Nathibai Thacker                     | <b>thibai Damodar Thackersey Women's Univ</b><br>sey Road, New Marine Lines, Mumbai-400020, Maharashtra (1                                                                                                    | Home My Login M<br>ersity<br>India)       | y Settings 📲 Logout 👘       | Calendar - Sitemap     | Contact Us      |
|---------------------------------------------------------|----------------------------------------------------------------------------------------------------|-------------------------------------------|-----------------------------|------------------------|-----------------|
| 1ake Invoice Payment   Confi                            | rm/Print Mandate   Delete Mandate   Reports                                                                                                    |                                           |                             |                        |                 |
|                                                         | University Share Fee Collection                                                                                                    | Save                                      | the Report i<br>xcel or PDF | n                      |                 |
| Reports                                                 | I                                                                                                    | 5                                         |                             |                        |                 |
| <ul> <li>University Share Fee<br/>Collection</li> </ul> | Excel       University Share Fee Collection         PDF       Academic Year : 2014-2015         Report Criteria:       Faculty : Faculty of Commerce, Course : B.Com. (with Credits)-Regular-Revised 2011-2012, Course Part : FY         College : |                                           |                             |                        | Part : FY-B.Con |
|                                                         | Course \ Fee Heads                                                                                                    | Ashwmedh /<br>Avishkar/<br>Indradhanushya | Diary Fee                   | Disaster<br>Management | Eligibility Fe  |
|                                                         | FY-B.Com Regular - Revised 2011-2012<br>-Sem I (Student Count: 1)                                                                                                    |                                           |                             |                        | :               |
|                                                         | FY-B.Com Regular - Revised 2011-2012<br>-Sem I (Student Count: 236)                                                                                                    | 7080.00                                   | 11800.00                    | 2360.00                |                 |
|                                                         | Total                                                                                                    | 7080.00                                   | 11800.00                    | 2360.00                | :               |

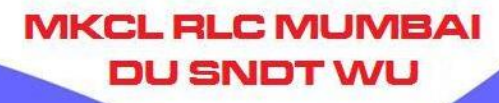

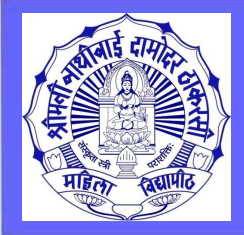

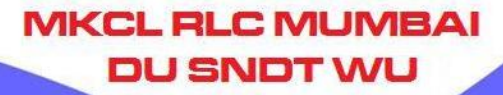

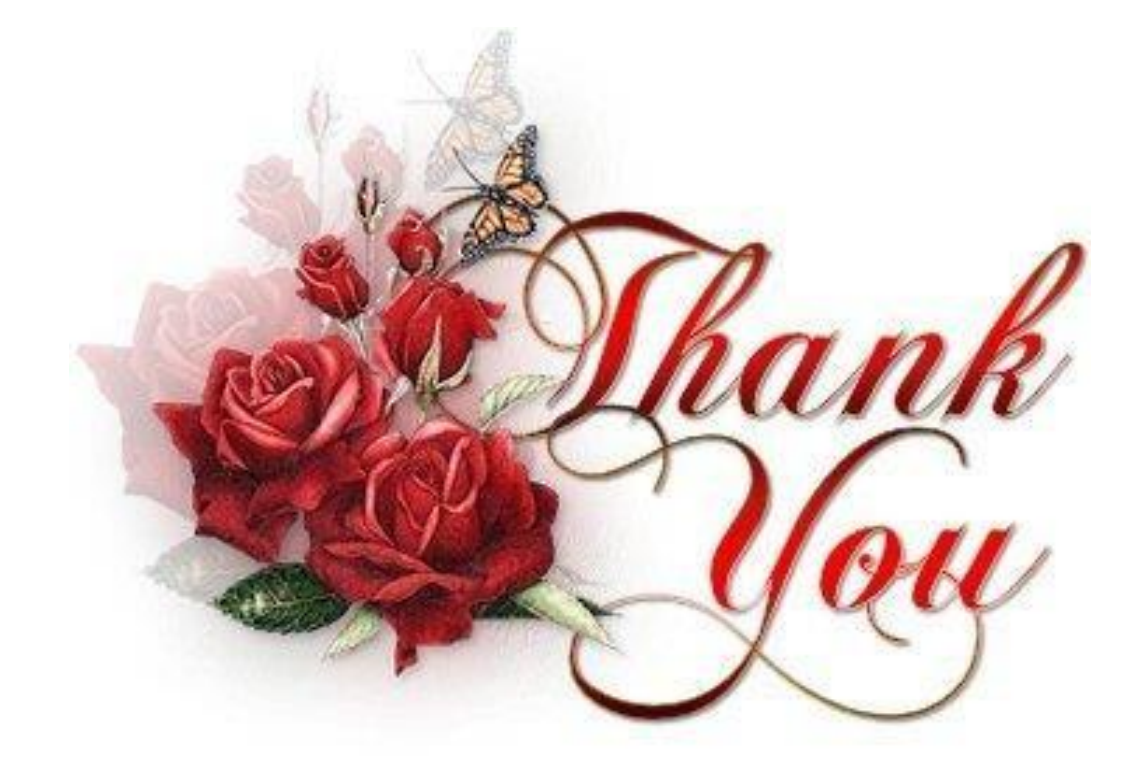